## Topic: Custom Management Command 8: Importing Large Data Using Celery & Reddis

Speaker: Udemy Instructor Rathan Kumar | Notebook: Django: Automating Common Tasks

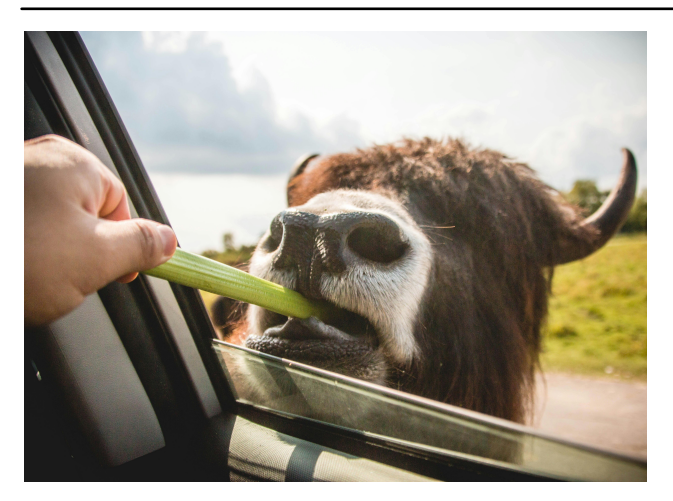

1. After we installed REDIS, we installed REDIS as a package in our VIRTUAL ENVIRONMENT.

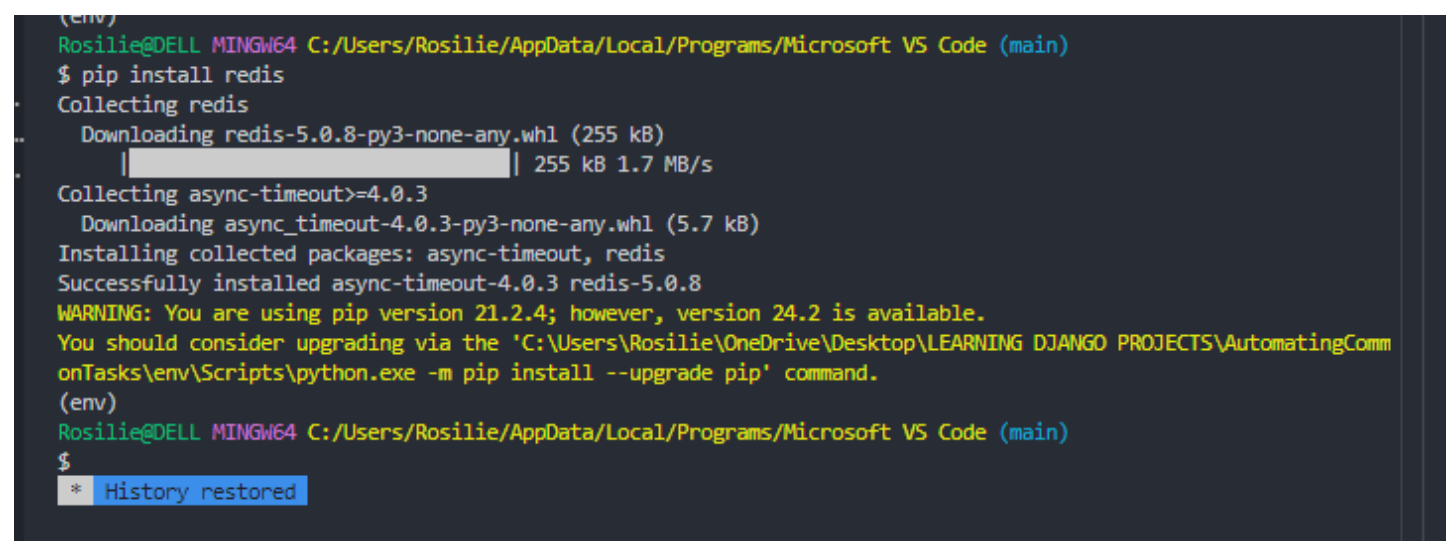

2. You installed CELERY.

- \$ pip install celery
- 3. Run this to create a Celery WOrker:

## windows:

```
$ celery -A autocommontasks_main worker --loglevel=info --pool=solo
```

macos:

 $\$  celery -A autocommontasks\_main worker --loglevel=info

This results to this with an error:

| Rosilie@DELL MINGW64 C:/Users/Rosilie/AppData/Local/Programs/Microsoft VS Code (main)                                                                                                    |                                                                                                  |
|----------------------------------------------------------------------------------------------------|--------------------------------------------------------------------------------------------------|
| \$ celery -A autocommontasks_main workerloglevel=infopool=solo                                                                                                    |                                                                                                  |
| [2024-08-13 15:52:03,052: WARNING/MainProcess] No hostname was supplied. Reverting to default 'localhost'                                                                                                    |                                                                                                  |
|                                                                                                    |                                                                                                  |
| [tasks]<br>. autocommontasks_main.celery.debug_task                                                                                                    |                                                                                                  |
| [2024-08-13 15:52:03,097: WARNING/MainProcess] C:\Users\Rosilie\AppData\Local\Programs\Python\Python39\lib\<br>_retry configuration setting will no longer determine<br>whether broker connection retries are made during startup in Celery 6.0 and above.<br>If you wish to retain the existing behavior for retrying connections on startup,<br>you should set broker_connection_retry_on_startup to True.<br>warnings.warn( | site-packages\celery\worker\consumer\consumer.py:508: CPendingDeprecationWarning: The broker_cor |
| [2024-08-13 15:52:05,136: ERROR/MainProcess] consumer: Cannot connect to amqp://guest:**@127.0.0.1:5672//:<br>Trying again in 2.00 seconds (1/100)                                                                                                    | [WinError 10061] No connection could be made because the target machine actively refused it.     |
| <pre>[2024-08-13 15:52:09,168: ERROR/MainProcess] consumer: Cannot connect to amqp://guest:**@127.0.0.1:5672//:<br/>Trying again in 4.00 seconds (2/100)</pre>                                                                                                    | [WinError 10061] No connection could be made because the target machine actively refused it.     |
| [2024-08-13 15:52:15,252: ERROR/MainProcess] consumer: Cannot connect to amqp://guest:**@127.0.0.1:5672//:<br>Trying again in 6.00 seconds (3/100)                                                                                                    | [WinError 10061] No connection could be made because the target machine actively refused it.     |
| <pre>[2024-08-13 15:52:23,339: ERROR/MainProcess] consumer: Cannot connect to amqp://guest:**@127.0.0.1:5672//:<br/>Trying again in 8.00 seconds (4/100)</pre>                                                                                                    | [WinError 10061] No connection could be made because the target machine actively refused it.     |
| [2024-08-13 15:52:33,452: ERROR/MainProcess] consumer: Cannot connect to amqp://guest:**@127.0.0.1:5672//:<br>Trying again in 10 00 coronec (C/100)                                                                                                    | [WinError 10061] No connection could be made because the target machine actively refused it.     |

## 4. To correct this, we have to update our SETTINGS.PY

| 4             |                                    | $\leftarrow \rightarrow$ |                     |                           | onTasks            |                   | Π  |
|---------------|------------------------------------|--------------------------|---------------------|---------------------------|--------------------|-------------------|----|
|               | EXPLORER ···                       | 🔹 settings.py M 🗙        | alerts.html         | 🕏 models.py uploads       | 🕏 admin.py uploads | 🗘 importdata.html | \$ |
| 4             |                                    | autocommontasks_m        | ain > 🍦 settings.py |                           |                    |                   |    |
| Ŀ             | ✓ autocommontasks_m                |                          | ssage config        |                           |                    | LCESS messages    |    |
|               | >pycache                           | 134 MESSA                | AGE_TAGS = 🕇        | [                         |                    |                   |    |
| $\mathcal{A}$ | 🕏initpy 🛛 M                        | 135 ···· <b>n</b>        | essages.ERF         | ROR: "danger",            |                    |                   |    |
| _             | 🍨 asgi.py                          | 136                      | 0. "critica         | al".                      |                    |                   |    |
| j 🍰           | 🔹 celery.py 🛛 U                    | - 107 ]                  |                     | ر ـــ                     |                    |                   |    |
|               | 🗬 settings.py 🛛 M                  | 12/ }                    |                     |                           |                    |                   |    |
|               | 🔹 urls.py                          | 138                      |                     |                           |                    |                   |    |
| ~             | 🕏 views.py                         | 139 #•Cel                | ery-related.        | <pre>configuration;</pre> | ; setting the me   | essage broker     |    |
|               | 🕏 wsgi.py                          | 140 CELER                | Y BROKER UF         | RL = 'redis://lo          | calhost:6379'      |                   |    |
| LL2           | $\checkmark$ dataentry             | 141                      |                     |                           |                    |                   |    |
|               | >pycache                           |                          |                     |                           |                    |                   |    |
| <u>–</u> 0    | $\checkmark$ management \ commands |                          |                     |                           |                    |                   |    |
| π             | >pycache                           |                          |                     |                           |                    |                   |    |

In the bash terminal, press CTRL + C to terminate the process and try again. Your celery should be ready.

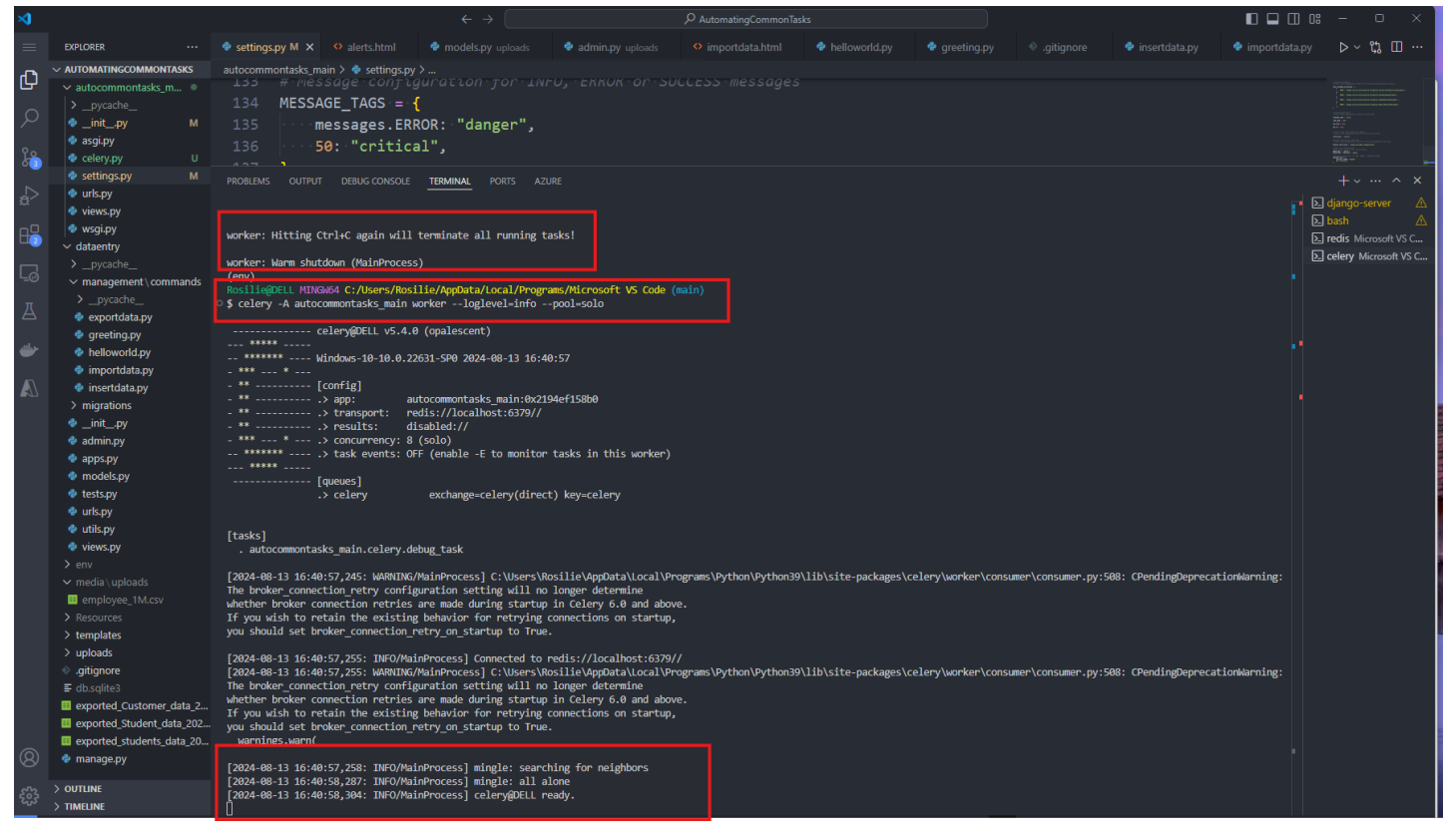

5. To use CELERY for testing in our project, create a new URL in our root project's URLS.PY

| ⋈                                                                                                    |                                                                                                    | $\leftarrow \rightarrow$                                                        | P AutomatingCommon                                                                                                    | Tasks                                          |                                    |
|----------------------------------------------------------------------------------------------------|----------------------------------------------------------------------------------------------------|---------------------------------------------------------------------------------|----------------------------------------------------------------------------------------------------|------------------------------------------------|------------------------------------|
| $\equiv$                                                                                                    | EXPLORER ····                                                                                                    | g.py 🔹 .gitignore                                                               | 🕏 insertdata.py 🛛 🕏 importdata.py                                                                                                    | 🕏 exportdata.py                                | 🕏 urls.py autocommontasks_main M 🗙 |
| <b>~</b>                                                                                                    |                                                                                                    | autocommontasks_mai                                                             | in > 🔹 urls.py > 🕼 urlpatterns                                                                                                    |                                                |                                    |
|                                                                                                    | <ul> <li>✓ autocommontasks_m</li> <li>&gt; _pycache</li> <li>✓ _initpy</li> <li>M</li> <li>asgi.py</li> <li>celery.py</li> <li>U</li> <li>settings.py</li> <li>w urls.py</li> <li>M</li> <li>views.py</li> <li>wsgi.py</li> </ul> | 152.<br>16 """<br>17 from c<br>18 from c<br>19 from c<br>20 from c<br>21 from c | Add a URL to urlpatterns:<br>django.contrib import admin<br>django.urls import path, in<br>import views<br>django.conf.urls.static imp<br>django.conf import settings | ort static                                     | , include('blog.urls')             |
|                                                                                                    | <ul> <li>dataentry</li> <li>_pycache</li> <li>management \ commands</li> </ul>                                                                                                    | 22<br>23 urlpat                                                                 | tterns = [                                                                                                    |                                                |                                    |
| -                                                                                                    | >pycache                                                                                                    | 24 <mark>- p</mark> a                                                           | ath('admin/', admin.site.ur                                                                                                    | ls),                                           |                                    |
| <ul> <li>∠</li> <li>∠</li></ul> | <ul> <li>exportdata.py</li> <li>greeting.py</li> <li>helloworld.py</li> <li>importdata.py</li> </ul>                                                                                                    | 25 pa<br>26 #<br>27 pa<br>28 pa                                                 | ath('', views.home, name='h<br>links to our dataentry app<br>ath('', include('dataentry.<br>ath('celery-test/' views ce                                               | ome'),<br>'s·URLS.PY<br>urls')),<br>lerv test) |                                    |
|                                                                                                    | <ul> <li>insertdata.py</li> <li>migrations</li> <li>initpy</li> <li>admin.py</li> <li>anps.py</li> </ul>                                                                                                    | 29 ] + st<br>30                                                                 | tatic(settings.MEDIA_URL, d                                                                                                    | ocument_root=s                                 | ettings.MEDIA_ROOT)                |

We run our django server and att the url in our browser: http://127.0.0.1:8000/celery-test/

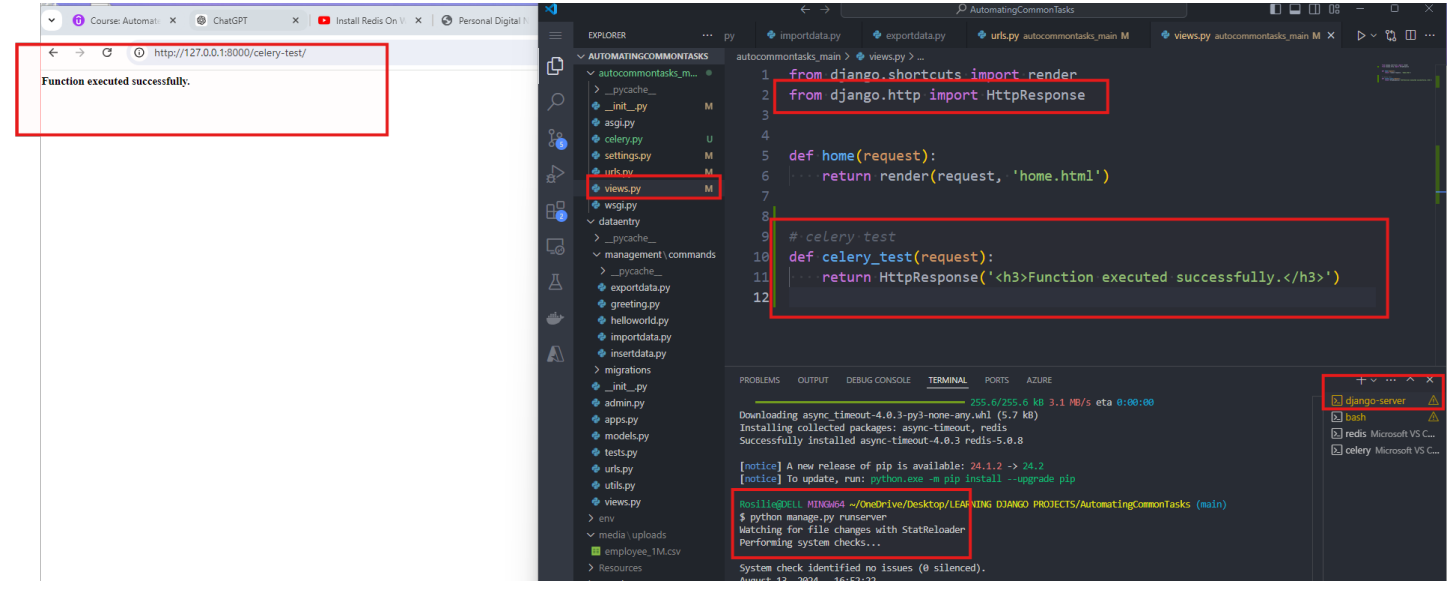

6. Now update our CELERY\_TEST FUNCTION to perform time-consuming operations.

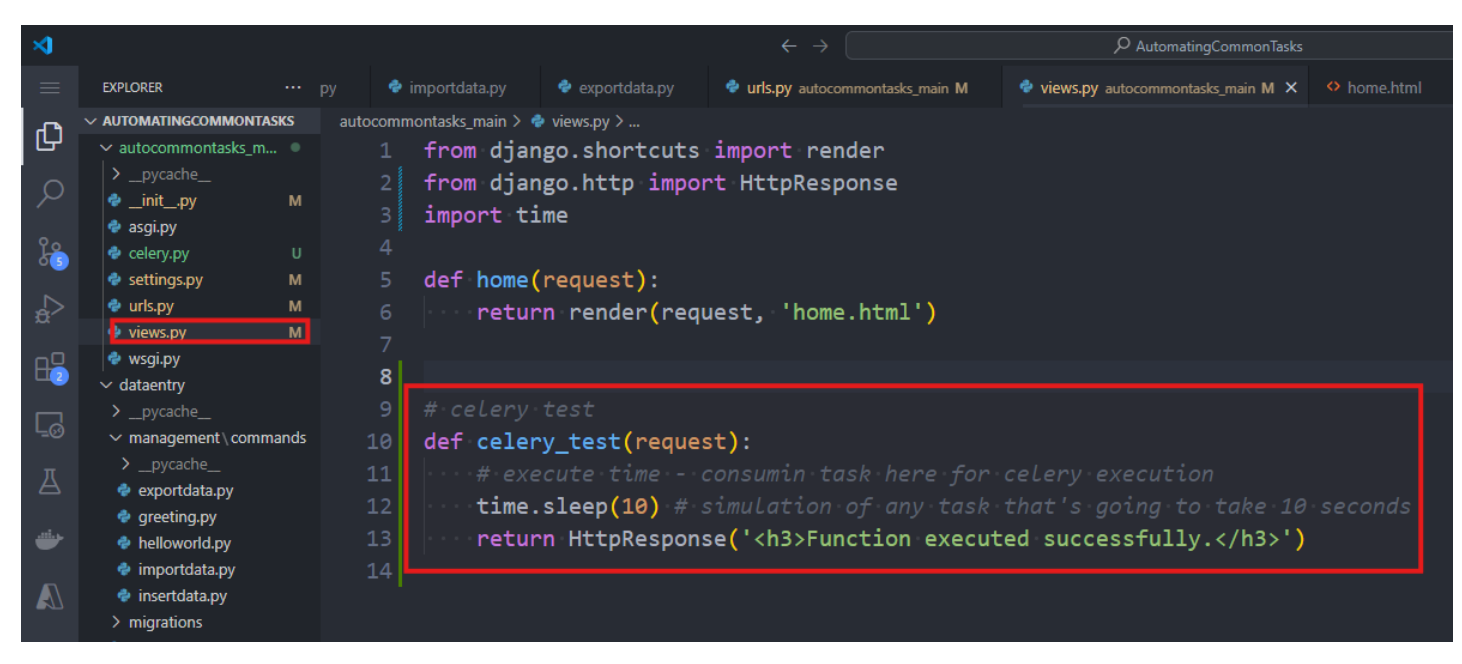

So, when you reload your page, in the background, it will load 10 seconds (Sleep)

| ALLA. |               |          |          |                              |       |                    |               |                  | •                 |               |        |     |   |   |
|-------|---------------|----------|----------|------------------------------|-------|--------------------|---------------|------------------|-------------------|---------------|--------|-----|---|---|
| ~     | <b>(</b> ) c  | ourse: A | Automate | 🗙 🛛 🎯 ChatGPT                | ×     | Install Redis On W | ×   🕄 Persona | al Digital N 🛛 🗙 | RosyCodes/Djang × | 127.0.0.1:800 | 0/ce × | +   |   | _ |
| ←     | $\rightarrow$ | ×        | (i) ht   | ttp://127.0.0.1:8000/celery- | test/ |                    |               |                  |                   |               | ,      | २ 🕁 | þ |   |
|       |               |          |          |                              |       |                    |               |                  |                   |               |        |     |   |   |

Function executed successfully.

7. We want to pass then the SLEEP(10) TASK to celery, so that our project or user can do or see other things while Celery is working on something else. To do this, in the DATAENTRY folder, create a new file, TASKS.PY and update as

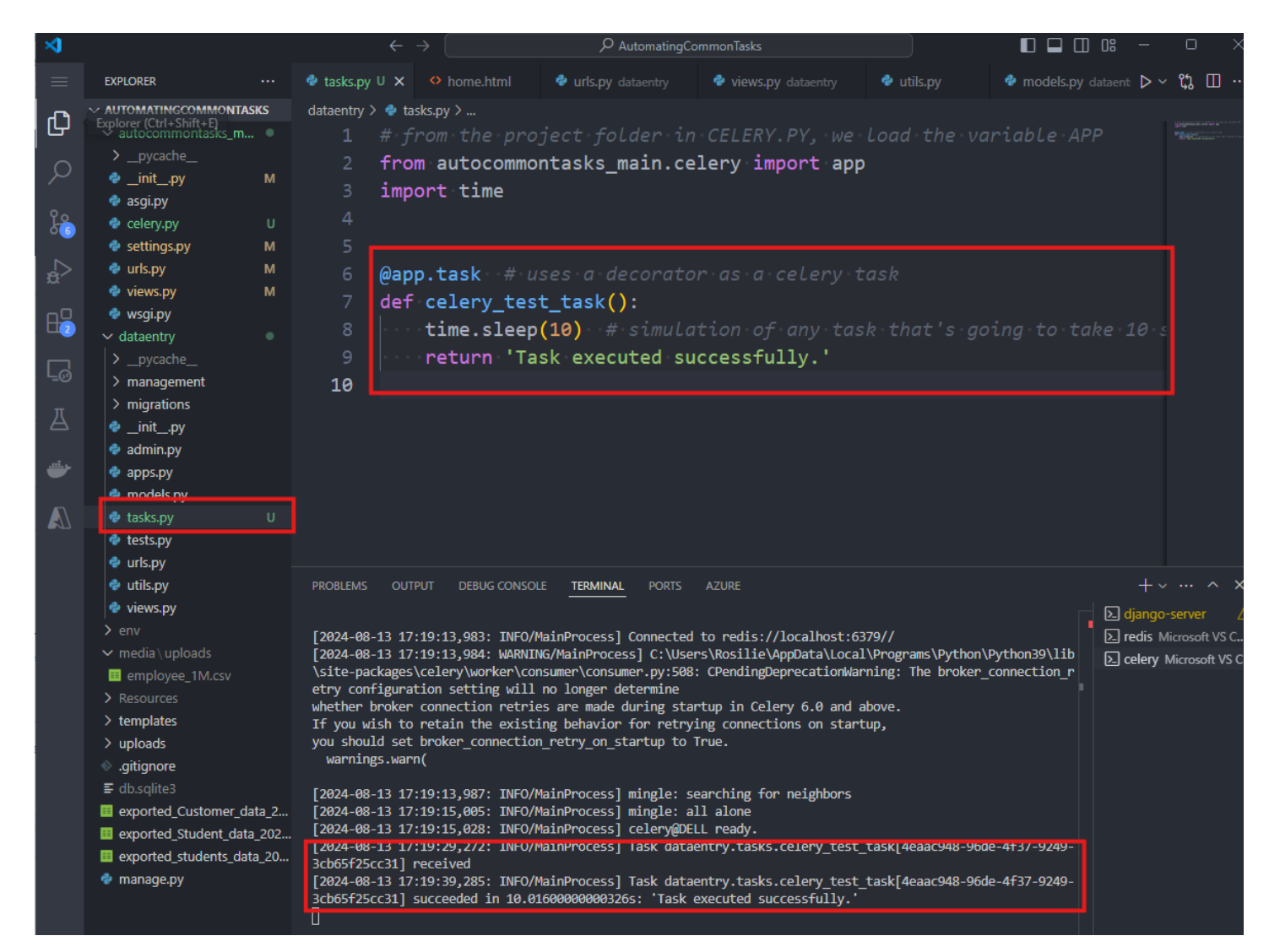

8. To test all this, LOAD your URL http://127.0.0.1:8000/celery-test/ again, click on your CELERY TERMINAL, and it should RECEIVE and DISPLAY the message 'TASK EXECUTED SUCCESSFULLY' while we wee our webpage with H3 tag showing the message right away.

| n Course: Auto X 🚳 ChatGPT X 💌 Install Redis X 🖓 Personal D X 🗅 ResuCode |                                                                                                    | ← → 9º AutomatingCommonTasks                                                                                                    |
|--------------------------------------------------------------------------|----------------------------------------------------------------------------------------------------|----------------------------------------------------------------------------------------------------|
|                                                                          | EXPLORER ····                                                                                                    | ♦ views.py autocommontasks_main M ×     ♦ tasks.py U     ♦ home.html     ♦ urls.py dataentry     ♦ views.py dataentry     ↓ views.py dataentry     ↓ ×      □ □                                                                                                    |
| · · · · · · · · · · · · · · · · · · ·                                    | ✓ AUTOMATINGCOMMONTASS     ✓ AUTOCOMMONTASS (m 0     ) 0     / 0     / 0     / 0     / 0     / 0     / 0     // 0     // 0     // 0     // 0     // 0     // 0     // 0     // 0     // 0     // 0     // 0     // 0     // 0     // 0     // 0     // 0     // 0     // 0     // 0     // 0     // 0     // 0     // 0     // 0     // 0     // 0     // 0     // 0     // 0     // 0     // 0     // 0     // 0     // 0     // 0     // 0     // 0     // 0     // 0     // 0     // 0     // 0     // 0     // 0     // 0     // 0     // 0     // 0     // 0     // 0     // 0     // 0     // 0     // 0     // 0     // 0     // 0     // 0     // 0     // 0     // 0     // 0     // 0     // 0     // 0     // 0     // 0     // 0     // 0     // 0     // 0     // 0     // 0     // 0     // 0     // 0     // 0     // 0     // 0     // 0     // 0     // 0     // 0     // 0     // 0     // 0     // 0     // 0     // 0     // 0     // 0     // 0     // 0     // 0     // 0     // 0     // 0     // 0     // 0     // 0     // 0     // 0     // 0     // 0     // 0     // 0     // 0     // 0     // 0     // 0     // 0     // 0     // 0     // 0     // 0     //                                                                                                    | <pre>autocommontaks_main &gt; @ viewspy &gt; 1 from django.shortcuts.import render 2 from django.http.import HttpResponse 3 # *imports:the function.from the TASKS.PY.of DATAENTRY folder 4 from dataentry.tasks import celery_test_task 5 6 7 def home(request): 8  ····return render(request, 'home.html') 9 14 # celery_test 15 def celery_test(request): 15  ····# execute.timeconsumin.task-here.for.celery.execution 16  ···celery_test_task.delay() :# calls:the celery_test_task function.ar 17  ···# execute.the H3 message displayed right.away. 18  ····return HttpResponse('<h3>Function executed successfully.</h3>') 18 19 10 10 10 11 11 11 11 11 11 12 12 13 13 14 14 15 15 15 15 15 15 15 15 15 15 15 15 15</pre>                                                                                                    |
| @                                                                        | enployee_1M.cv  results results resul | PROBLEMS         OUTPUT         DEBUG CONSOLE         TERMINAL         PORTS         AZURE         Image         PORTS         AZURE         Image         PORTS         PORTS </td |

## IMPORTANT REMINDER:

So, when you run your django project with celery and redis, THERE SHOULD BE 3 BASH TERMINALS AND YOU NEED TO NAME THEM APPROPRIATELY:

- 1. DJANGO-SERVER- this is where you will run your python server to run your Django project:
- \$ python manage.py runserver

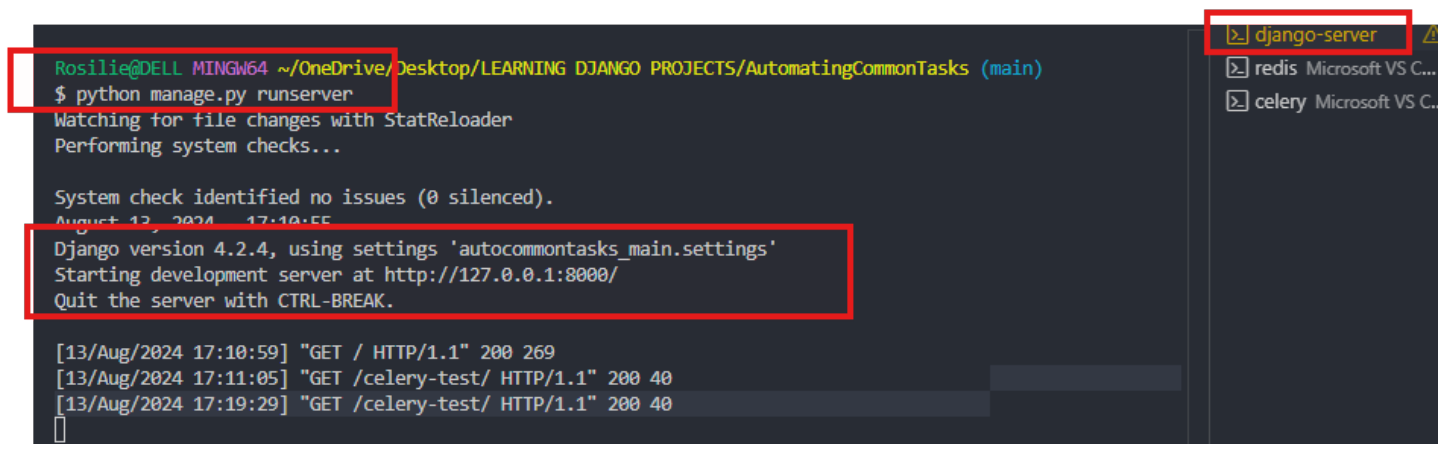

2. REDIS - this is where you run your REDIS-SERVER. Every time you start this, it will create a new process of REDIS, so you can simply kill it or ignore it. As long as when you PING your REDIS SERVER, it returns a PONG message, then you are fine. You have multiple processes (TCP) here because you have started your REDIS-SERVER multiple times.

\$ redis-server

- \$ netstat -ano | findstr :6379 (this is to see what process is listening to the port 6379 (Redis)
- \$ redis-cli ping (Run this before you run the REDIS-SERVER so you wont have several TCPs)

| PROBLEMS OUTPUT                  |                        | IAL PORTS AZ      | ZURE             |                   |                     | +~ ··· ^ ×             |
|----------------------------------|------------------------|-------------------|------------------|-------------------|---------------------|------------------------|
| [26052] 13 Aug 17:16             | :42.613 # Could not o  | reate server TC   | P listening soc  | ket *:6379: bind  | : An operation was  | ▶ django-server 🔬      |
| attempted on somethi             | ng that is not a sock  | et.               |                  |                   |                     | ▶ redis Microsoft VS C |
| (env)                            |                        |                   |                  |                   |                     | Celery Microsoft VS C  |
| [26052] 13 Aug 17:16             | :42.613 # Could not o  | reate server TC   | P listening soc  | ket *:6379: bind  | 1: An operation was |                        |
| Eacompted on something 17:16     | ng that is not a sock  | et.               | D listoning cos  | kot * 6270, hin   | . An openation was  |                        |
| attempted on somethi             | ng that is not a sock  | ot                | P IISCENING SOC  | .Ket *:0379: D1nd | . An operation was  |                        |
|                                  | ING CHAC IS NOT A SUCK | cc.               |                  |                   |                     |                        |
| Rosilie@DELL MINGW64             | C:/Users/Rosilie/Apr   | Data/Local/Prog   | rams/Microsoft   | VS Code (main)    |                     |                        |
| <pre>\$ netstat -ano   fin</pre> | dstr :6379             |                   |                  |                   |                     |                        |
| TCP 0.0.0.0:637                  | 9 0.0.0.0:0            | L                 | ISTENING         | 30012             |                     |                        |
| TCP [::]:6379                    | [::]:0                 | L                 | ISTENING         | 30012             |                     |                        |
| TCP [::1]:6379                   | [::1]:654              | 97 E              | STABLISHED       | 30012             |                     |                        |
| TCP [::1]:6379                   | [::1]:654              | 98 E              | STABLISHED       | 30012             |                     |                        |
| TCP [::1]:65497                  | [::1]:637              | 9 E               | STABLISHED       | 16768             |                     |                        |
| TCP [::1]:65498                  | [::1]:637              | 9 E               | STABLISHED       | 16768             |                     |                        |
| Posilio/DELL_MINCH64             | Lu/Ucons/Posilio/Anr   | Doto /Local /Drog | mame ///icnocoft | VE Code (main)    |                     |                        |
| <pre></pre>                      | osers/ kostite/ App    | Data/Local/Prog   | railis/futrosoft | vs coue (marn)    |                     |                        |
| PONG                             |                        |                   |                  |                   |                     |                        |
| (env)                            | -                      |                   |                  |                   |                     |                        |
| Rosilie@DELL MINGW64             | C:/Users/Rosilie/App   | Data/Local/Prog   | rams/Microsoft   | VS Code (main)    |                     |                        |
| o \$ [                           |                        |                   |                  |                   |                     |                        |
|                                  |                        |                   |                  |                   |                     |                        |

3. CELERY- this is where you will run this code whenever you need to launch a new task or when you reload your Django page. Meaning, you have to launch this command again if you have made new changes to your CELERY TASKS like changing 10 seconds to 5 seconds to see the effect.

\*autocommontasks\_main - this is your Django Project Name

\$ celery -A autocommontasks\_main worker --loglevel=info --pool=solo

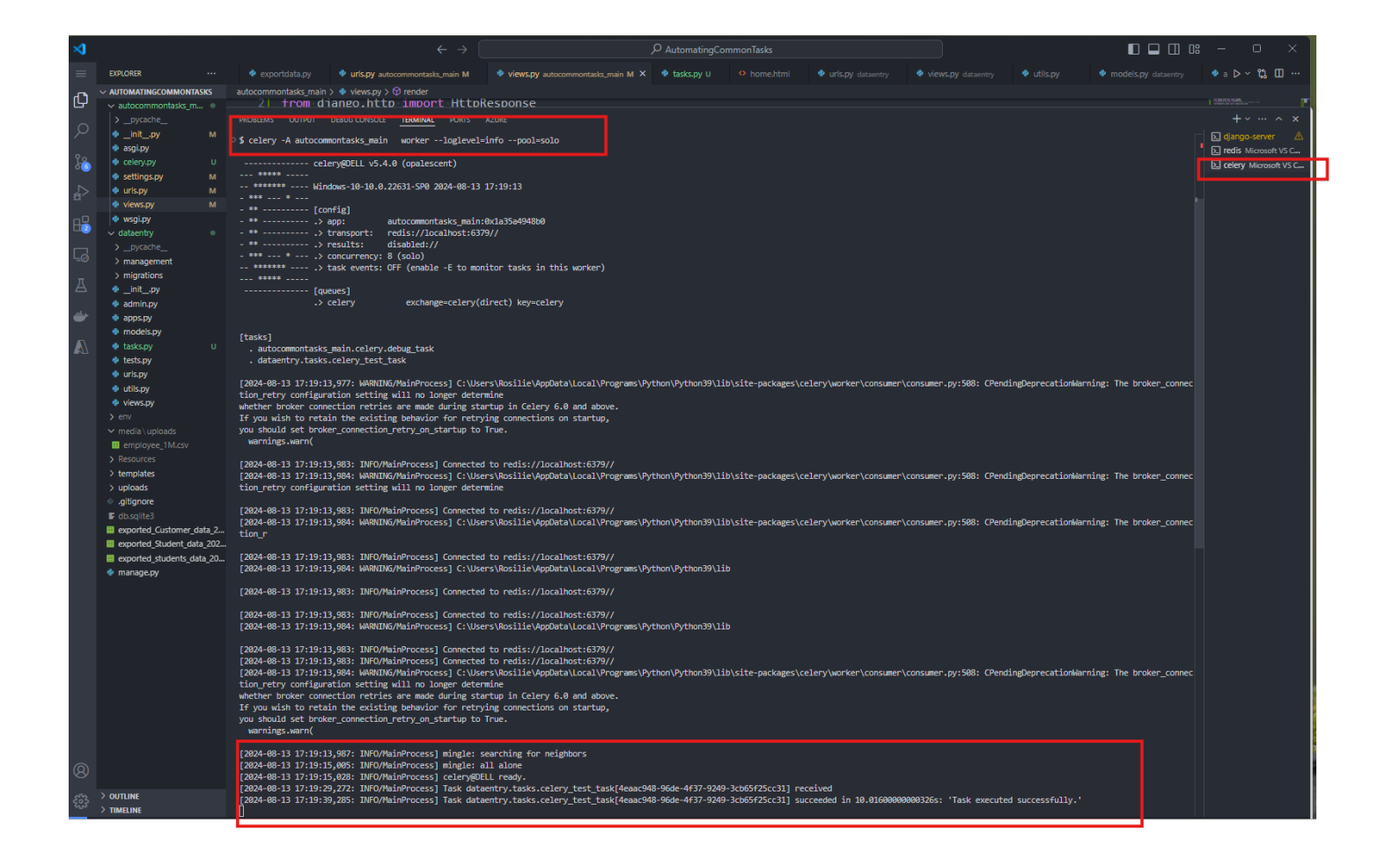

Copyright © Personal Digital Notebooks | By Rosilie | Date Printed: July 11, 2025, 1:42 a.m.